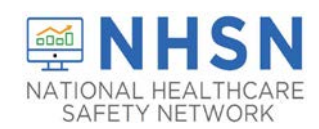

### **Purpose of Document:**

The purpose of this guidance document is to assist long-term care facilities (LTCFs) with enrolling in the CDC's National Healthcare Safety Network's (NHSN's) LTCF COVID-19 MODULE. LTCFs eligible to report data to the new Module include skilled nursing facilities/nursing homes, long-term care for the developmentally disabled, and assisted living facilities.

Important Notes: If the facility is already enrolled in the National Healthcare Safety Network (NHSN), please do NOT re-enroll.

- If enrolled and need to change your NHSN Facility Administrator, submit the change here: <u>https://www.cdc.gov/nhsn/facadmin/index.html</u>
- If your facility previously enrolled, but you are unable to access NHSN, please submit an e-mail to <u>nhsn@cdc.gov</u> for assistance

### Items Needed for Enrollment in the LTCF COVID-19 Module:

- Internet Connection (use a recommended up-to date browser)
  - Recommended: Internet Explorer 11 (latest version), Microsoft Edge (latest version), Chrome (latest version), Firefox (latest version), or Safari (latest version)
  - o Other browsers or older versions of the recommended browsers may work, however certain features may be incompatible.
  - Please review the system requirements for your specific browser (for example, Internet Explorer: <u>https://support.microsoft.com/en-us/help/11531/internet-explorer-system-requirements</u>).
- NHSN Facility or Group Administrator Identified This designated person will be the point of contact for receiving information from NHSN and other functions in the application.
- CCN CMS Certification Number or CDC Registration ID (contact <u>NHSN@cdc.gov</u>)
  - o CCN Look up Tool <u>https://qcor.cms.gov/main.jsp</u>

### How to Enroll in NHSN LTCF COVID-19 Module:

- 1. Prepare your computer to interact with NHSN
  - This is an important process to ensure that you receive all emails from NHSN and SAMS, which is required during enrollment.
  - To ensure the best experience with NHSN, use a recommended, up-to-date browser.
  - In your browser, add **cdc.gov** and **verisign.com** to your list of trusted websites and permit pop-ups for these sites.
  - Check spam-blocker settings to allow emails from <u>NHSN@cdc.gov</u> and <u>SAMS-NO-REPLY@cdc.gov</u>

1

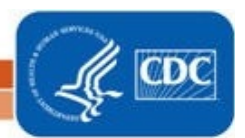

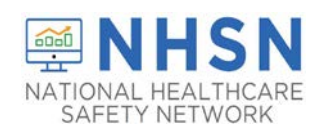

- 2A. **Register your facility with NHSN.** The first step to enrolling is to read and agree to the <u>NHSN Rules of Behavior</u>. Click this link to access the NHSN Rules of Behavior, and begin your enrollment process- <u>https://nhsn.cdc.gov/RegistrationForm/index</u>
  - After agreeing to the NHSN Rules of Behavior, you will be directed to the NHSN Registration page.

| egistration Form                                                                                                    |                                                                                              |
|----------------------------------------------------------------------------------------------------|----------------------------------------------------------------------------------------------|
| ease enter the values for the fields listed below and click on the <b>Submit</b> button. (*)<br>licates a required field. For additional information on NHSN Training, please visit th<br>ISN Training Website. |                                                                                              |
| Personal Information                                                                                                    |                                                                                              |
| *l set same                                                                                                    | Important: For enrollment into the COVID-19 Module <u>only</u> , LTCFs will need to          |
| Lastname.                                                                                                    | select from one of the three following facility types from the "Facility Type"               |
| Middle name:                                                                                                    | drop-down menu:                                                                              |
| *Email address:                                                                                                    |                                                                                              |
|                                                                                                    | <ul> <li>LTC-SKILLNURS COV19: for skilled nursing facilities and/or nursing homes</li> </ul> |
| Facility Identifier                                                                                                    | LTC-DEVDIS COV19: chronic care for developmentally disabled facilities                       |
| *Please select a facility identifier:<br>OCCN                                                                                                    | LTC-ASST COV19: assisted living and/or residential care                                      |
|                                                                                                    |                                                                                              |
| OCDC Registration ID                                                                                                    |                                                                                              |
| •Selected identifier ID:                                                                                                    | LTC-ASSIST - Assisted Living Residence                                                       |
|                                                                                                    | LTC-ASSIST COV19 - Assisted Living Residend                                                  |
| LTC-DEVDIS - Longterm Care Facility for the De<br>LTC-DEVDIS COV19 - Longterm Care Facility for                                                                                                    | I TC-DEVDIS - Longterm Care Eacility for the De                                              |
| *Facility Type: LTC-SKILLN URS - Skilled Nursing Facility<br>*Facility Type: LTC-SKILLN URS COV 19 - Skilled Nursing Facil                                                                                      | TC-DEVDIS COV19 - Longterm Care Facility for                                                 |
|                                                                                                    | LTC-SKILLNURS - Skilled Nursing Facility                                                     |
|                                                                                                    | *Facility Type: LTC-SKILLNURS COV19 - Skilled Nursing Facil                                  |
| *I certify that I have completed all of the appropriate, required NHSN                                                                                                    |                                                                                              |
| trainings on:                                                                                                    |                                                                                              |
|                                                                                                    | Select the date you are enrolling unless training was completed prior to this date.          |
| Submit                                                                                                    |                                                                                              |

National Center for Emerging and Zonnotic Infectious Diseases
Division of Healthcare Quality Promotion

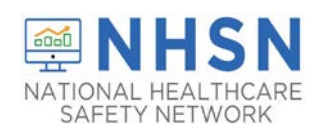

#### **On NHSN Registration Page:**

- Enter all information with a red asterisk, including your name, correct e-mail address, CMS Certification Number (if applicable), and Facility Type.
- Be sure to enter your email address correctly, as all subsequent emails will come to this email address.
- If you are a certified CMS facility and do not know your CCN use this link to find it: <u>https://qcor.cms.gov/main.jsp</u>
  - ✓ Select "Tool>basic search"
  - ✓ Enter your facility name
  - ✓ The Participation date is the CCN Effective Date needed for enrollment
- If unable to locate the facility CCN or if it cannot be validated in NHSN, you may request a temporary enrollment number also known as the CDC Registration ID by contacting <u>NHSN@CDC.GOV</u>. The temporary enrollment number is only valid for 30 days.
- Type either the CCN or CDC Registration ID number into the "Selected Identifier ID"
- Select the facility type that best applies to your facility. See above screen shots
  - ✓ Be sure to select the correct Facility Type, as highlighted in the above screenshot. For example, a nursing home enrolling to the LTCF COVID-19 Module will select, LTC-SKILLNURS COV19-Skilled Nursing Facility
- Select **Submit** once all required information is entered.

#### 2B. Register with Secure Access Management Services (SAMS) with SAMS-NO-REPLY

- After NHSN receives your completed registration (as outlined in 2A), you will receive **2** e-mails: "Welcome to NHSN" from (NHSN@cdc.gov) **and** Invitation to Register with SAMS from (SAMS-NO-REPLY@cdc.gov).
  - Please allow **2 calendar days** to receive your email from SAMS.

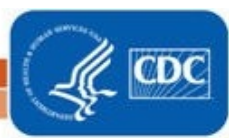

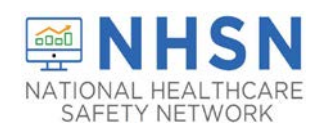

• Open the *Invitation to Register with SAMS* e-mail and clink the link to SAMS where you will be guided to their *Log In Screen* 

#### If you need assistance with SAMS

You can reach the SAMS Help Desk between the hours of 8:00 AM and 8:00 PM ET Monday through Friday (excepting U.S. Federal holidays) at the following:

Local: 404-498-6065; Toll Free: 877-681-2901

Email: samshelp@cdc.gov

| neso                                                                                                    |                                                                                                    |
|----------------------------------------------------------------------------------------------------|----------------------------------------------------------------------------------------------------|
| You have been invited to register with the U.S. CDC's Secure Access Management<br>CDC Extranet applications specifically designed and implemented for the Public He<br>link to this account and a temporary password word are provided below. This invita                                                                                                    | Service (SAMS). Registration with SAMS will allow you to access selected<br>ath community. A registration account has already been created for you. A<br>tion is valid for 30 days.                                                                                                    |
| Should you have questions with the SAMS registration process, please contact our                                                                                                    | Help Desk for assistance.                                                                                                    |
| Thank you,                                                                                                    |                                                                                                    |
| The SAMS Team                                                                                                    |                                                                                                    |
| SAMS basic registration process includes the following steps:                                                                                                    |                                                                                                    |
| <ol> <li>Online Registration - Follow the link below and use the included temporary<br/>will be asked to supply some basic information about yourself. This informatio<br/>access most appropriate for your role in Public Health. You will also choose :</li> </ol>                                                                                                    | r password to log into SAMS' user registration pages. Daring registration, yo<br>n will help CDC Program Administrators provide you with the application<br>own personal SAMS nassword to help keep your account oriente and                                                                                                    |
| <ol> <li>Identify Verification - Once you complete your online registration, you will to provide individuals with access to non-public information, U.S. Iaw require helping to protect propely in private data and in helping to prevent information to keep this necessary process as simple and non-intrusive as possible. Abo your suitability for information access and that these materials will not be share.</li> <li>Access Approval - Once your Identity Verification is complete, CDC Progr role and will activate your SAMS account. SAMS will send you an account a using your estimate applications.</li> </ol>                                                                                                    | receive an email with instructions for completing Identity Verification. In order<br>so that the identity of potential users in first verified - this step is existed in<br>missor. Please be assured that CDC and its. Programs have made every effort<br>e assured that your registration materials will only be used to help determine<br>of outside of CDC program.<br>an Administratory will determine the access level most appropriate for your<br>churdon email with a link to the SAMS portal page where you can begin                                                                                                    |
| secure.<br>2. Identify Verification - Once you complete your coline registration, you will<br>to provide individuals with access to non-public information, U.S. Ian-requir<br>helping to protect people's private data and in helping to prevent information<br>to keep this necessary process as single and non-intrusive as possible. Also<br>to your statishing for information access and that there materials will not be share.<br>3. Access Approval - Once your Identity Verification is complete, CDC Progr<br>role and via activate your SAMS account. SAMS will send you an account a<br>using your extranet applications.<br>To register with SAMS, please click the following link or cut and paste it into your but<br>the provide the state in the state of the state in the your but<br>the state of the state in the state in the state in the state in the your but<br>the state of the state of the | receive an email with instructions for completing Identity Verification. In order<br>so that the identity of potential users in first verified - this step is existed in<br>since. Rease be assured that COC and its Programs have mode every effort<br>e assured that your registration materials will only be used to help determine<br>do outsile of CDC programs.<br>an Administrators will determine the access level most appropriate for your<br>cristion email with a link to the SAMS portal page where you can begin<br>rowser.                                                                                                    |
| secure.<br>2. Identify Verification - Once you complete your celline registration, you will<br>to provide individuals with access to non-public information, U.S. Ian-require<br>helping to protect people's private data and in helping to prevent information<br>to keep this necessary process as single and non-intrusive as possible. Also<br>to your suitability for information access and that there materials will not be hairs<br>3. Access Approval - Once your Identity Verification is complete, CDC Progr<br>rele and will activate your SAMS account. SAMS will send you an account a<br>using your extranet applications.<br>To register with SAMS, please click the following link or cut and paste it into your be<br>https://sams.cdc.new/dm/SAMS/ca/idex.ipp?task.tase/SAMSRegistration                                                                                                    | receive an email with instructions for completing Identity Verification. In order<br>is that the identity of potential users is first verified - this step is critical in<br>minuse. Prease be assured that CDC and its Programs have made every effor<br>the assured that your registration materials will only be used to help determine<br>do outside of CDC programs.<br>an Administrative will determine the access level most appropriate for your<br>crivation email with a link to the SAMS portal page where you can begin<br>towser<br>The username and temporary                                                                                                    |
| secure.<br>2. Meanity Verification - Once you complete your online registration, you will<br>to provide individuals with access to non-public information. U.S. Ianv requir<br>helping to protect people's private data and in helping to prevent information<br>to keep this increasary process as simple and non-intrusive an possible. Also<br>your suitability for information access and that these materials will not be share<br>3. Access Approval - Once your Identity Verification is complete, CDC Propy<br>role and will activate your SAMS account. SAMS will send you an account a<br>using your extranet applications.<br>To register with SAMS, please click the following link or cut and paste it into your b<br>https://wana.cdc.gov/dm/SAMS.ca/ndex.inp/bask taewSAMSRegistration<br>When prompted, please enter:                                                                                                    | receive an email with instructions for completing Identity Verification. In orders that the identity of potential users is first verified - this step is critical in misure. Please be assared that your registration materials will do by used to help determine do outside of CDC programs. In Administratives will determine the access level most appropriate for your critication email with a link to the SAMS portal page where you can begin to user the start of the start of th |
| secure. 2. Identity Verification - Once you complete your online registration, you will be provide individuals with access to non-public information, U.S. Ian require helping to protect people's private data and in helping to prove information to keep this necessary process as simple and non-intrusive as possible. Also I your suitability for information access and that these materials will not be share 3. Access Approval - Once your Gentity Verification is complete, CDC Proje role and will activate your SAMS account. SAMS will send you an account a using your extranet applications. To register with SAMS, please click the following link or cut and paste it into your b https://sams.cdc.nov/dm/SAMS/ca/idex/ipp?taik.tae=SAMSResidention When prompted, please enter:                                                                                                    | receive an email with instructions for completing lefentity Verification. In orders that the identity of potential users is first verified - this step is critical in almose. Please be assured that your registration materials will advect used to help determine do outside of CDC program. In an Administrators will determine the access level most appropriate for your critication email with a link to the SAMS portal page where you can begin the state of the state of the sta |

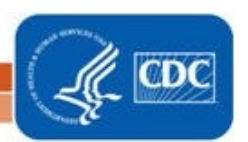

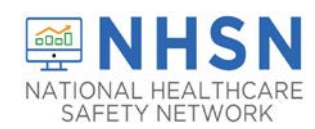

- After clicking on the link to SAMS in the Invitation to Register, you will be guided to the SAMS Credentials Log In screen.
  - Enter the username (email address) and temporary password provided in the email and click the Login button.
  - After clicking "Login" the SAMS Rules of Behavior screen displays.
  - $\circ$   $\;$  Read the SAMS Rules of Behavior and click the Accept button.
- After accepting the SAMS Rules of Behavior, you will be taken to the SAMS registration page.
  - Enter the information in the fields displayed.
  - Fields marked with an asterisk are required and then CLICK SUBMIT to complete your SAMS registration.

| ecure Acce           | ess Management Services                        | (SAMS                                       | 6)                                                                                                    |                               |                                | CL          |
|----------------------|------------------------------------------------|---------------------------------------------|----------------------------------------------------------------------------------------------------|-------------------------------|--------------------------------|-------------|
| Welcome: Shea Graffo |                                                |                                             |                                                                                                    |                               |                                | <b>e</b> to |
| Registratio          | n                                              | and other Park                              | mir Danulaad falsis are masked um i                                                                            | a raid particular (*). Mar    | e maintening will be studed to |             |
| oplication Administ  | trator for approval. You will receive an email | Secure Access Management Services (SAMS)    |                                                                                                    |                               |                                | CD          |
| UserID               |                                                | * Welcome She                               | Graffo                                                                                                    | e                             |                                | O Logo      |
|                      |                                                | Organization                                | Address                                                                                                    |                               |                                |             |
| First Name*          |                                                | Address Line 1*                             | L                                                                                                    |                               |                                |             |
| Middle Name          |                                                | Address Line 2                              |                                                                                                    |                               |                                |             |
|                      |                                                | City*                                       |                                                                                                    |                               |                                |             |
| Last Name*           |                                                | State*                                      |                                                                                                    |                               |                                |             |
| Suffix               |                                                | Country"                                    | Please select a muntry                                                                                         |                               |                                |             |
|                      |                                                | county                                      | Prease select a country                                                                                        |                               |                                |             |
| Email                |                                                | Primary Phone*                              |                                                                                                    |                               |                                |             |
| Home Addres          | IS                                             | Alternate Phone                             |                                                                                                    |                               |                                |             |
| Address Line 1*      |                                                | You must specify                            | i new password. You password must                                                                              |                               |                                |             |
|                      |                                                | • Be seven                                  | r more characters long.                                                                                        |                               |                                |             |
| Address Line 2       |                                                | Contain at     Not contail     Be different | least three of the following: uppercase, lowercase, numeric,<br>i your username or any part of your full name. | and numeric character.        |                                |             |
| City"                |                                                |                                             |                                                                                                    |                               |                                |             |
| State"               |                                                | Password*                                   | •••••                                                                                                    | Confirm Password*             |                                |             |
| Postal Codel         |                                                | Your answers to t                           | e following questions will be used to verify your identity sho                                                 | uld you torget your password. |                                |             |
| r outer wood         |                                                | Question:                                   |                                                                                                    | Answer,                       |                                |             |
| Country*             | Please select a country                        | 01                                          | Name of the city/town where you were born                                                                      | A1*                           |                                |             |
|                      |                                                | 02                                          | Name of the city/town where you were born                                                                      | A31                           |                                |             |
|                      |                                                | 04"                                         | Name of the city/town where you were born                                                                      | A4*                           |                                |             |
|                      |                                                | 05*                                         | Name of the city/four where you were here                                                                      | 45.                           |                                |             |

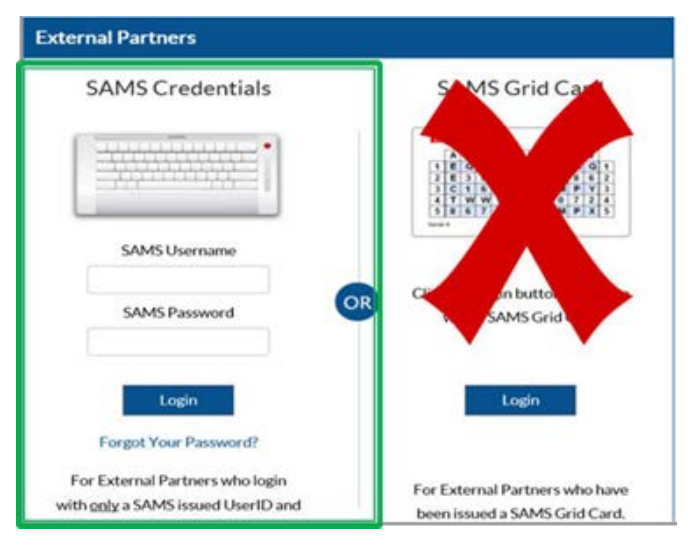

### **Important Notes for SAMS Registration**

- Enter your personal home address in the required data fields.
- You will be required to change your password. (Write down the new password because you will need this password again)
- You will be required to select security questions. (Make sure you remember your answers)

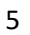

National Center for Emerging and Zoonotic Infectious Diseases Division of Healthcare Quality Promotion

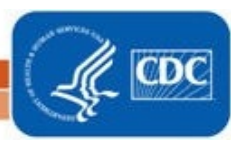

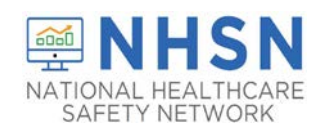

### 3. Complete NHSN LTC Enrollment -

- Now that you've completed SAMS registration, it's time to complete LTC enrollment.
- First, access the SAMS log-in page by clicking on this link <u>https://sams.cdc.gov</u>
- Enter your username and password to login
- On the SAMS homepage, under "My Applications" click on the "NHSN LTC Enrollment" link to go to the NHSN Enrollment page.

### NHSN Long Term Care Reporting

- NHSN LTC Reporting
- NHSN LTC Enrollment
- Next, select Enroll a Facility
- You will see this pop-up, select "OK"

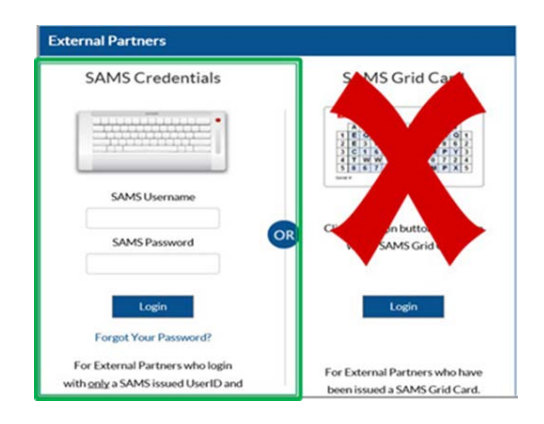

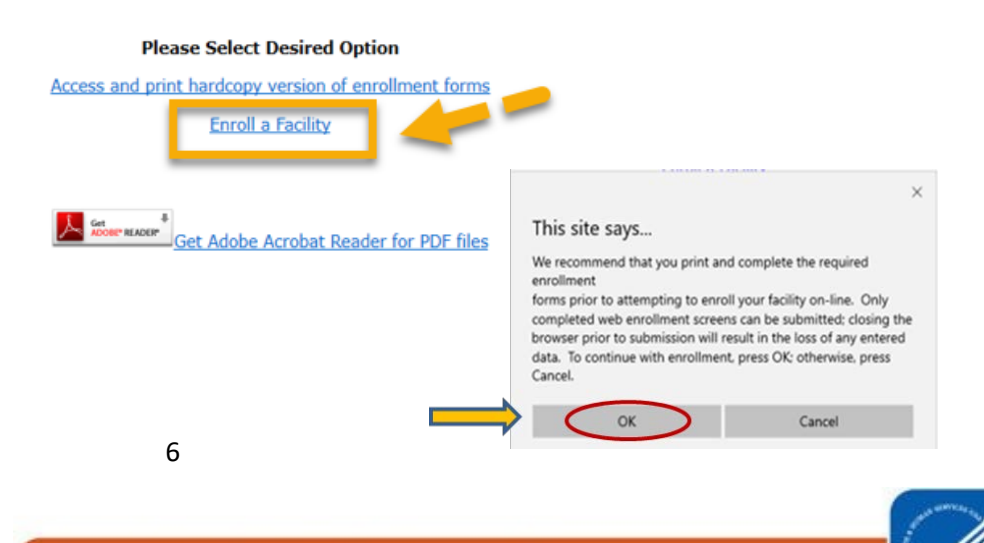

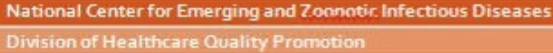

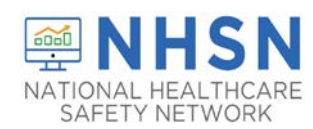

#### To Complete NHSN Facility Enrollment:

- On **page 1**, enter all information with a red asterisk, including facility information and CMS Certification Number (if applicable),
- If you are a certified CMS facility and do not know your CCN use this link to find it: <u>https://qcor.cms.gov/main.jsp</u>
  - ✓ Select "Tool>basic search"
  - ✓ Enter your facility name
  - ✓ The Participation date is the CCN Effective Date needed for enrollment
- If unable to locate the facility CCN or if it cannot be validated in NHSN, you may request a temporary enrollment number also known as the CDC Registration ID by contacting <u>NHSN@CDC.GOV</u>. The temporary enrollment number is only valid for 30 days.
- Type either the CCN or CDC Registration ID number into the "Selected Identifier ID"
- Click **CONTINUE** be directed to **Page 2**

| fandatory fields marked with *                | Page 1 of 2                                 |
|-----------------------------------------------|---------------------------------------------|
| NHSN Facility Information                     |                                             |
| acility Name *:<br>Enter Name of Organization | For each identifier listed below, enter the |
| Address, Line 1*:                             | facility does NOT have that identifier.     |
| Enter Street Address                          | AHA ID*:                                    |
| Address, Line 2:                              | ✓ Not Applicable                            |
| Address, Line 3:                              | CMS Certification Number (CCN)*:            |
| lity":                                        |                                             |
| Enter Name of City                            | VA Station Code*:                           |
| itate*:                                       | Object Identifier:                          |
| County*:                                      |                                             |
| ∑ip Code*:                                    |                                             |
| Aain Telephone Number*:                       |                                             |
| Example: 111-111-1111                         |                                             |
|                                               |                                             |
| 0                                             | ontinue                                     |

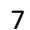

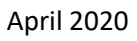

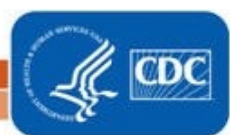

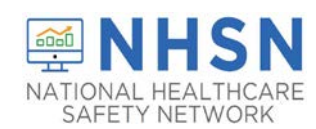

- 2. On Page 2, select the facility type that best applies to your facility.
  - Be sure to select the correct Facility Type, as highlighted in the below screenshot. For example, a nursing home enrolling to the LTCF COVID-19 Module will select, LTC-SKILLNURS COV19-Skilled Nursing Facility
  - If you are not an Indian Health Service (IHS) Facility select "No"
  - Enter the NHSN Facility Administrator designated to report COVID-19 data (could be the person enrolling the facility)
  - Enter information for the NHSN Facility Contact person, which CAN be the same person enrolling the facility (NHSN Facility Administrator).

|                                                                                                    | Mandatory fields marked v                                           | with *                                                                                                    |                                         | Page 2 of                                                                                                    | 4    |
|----------------------------------------------------------------------------------------------------|---------------------------------------------------------------------|----------------------------------------------------------------------------------------------------|-----------------------------------------|----------------------------------------------------------------------------------------------------|------|
| Important: For oncollment into the COVID-19 Medule only LTCFs will need to                                                                                                    | NHSN Facility Informa                                               | ation - Part 2                                                                                                    |                                         |                                                                                                    |      |
| <ul> <li>LTC-SKILLNURS COV19: for skilled nursing facilities and/or nursing homes</li> <li>LTC-DEVDIS COV19: chronic care for developmentally disabled facilities</li> </ul>                                                                                                    | Facility Type<br>Select Facility*:                                  | Mandatory fields marked with *                                                                                                    | NHSN Facility First Name*: Middle Name: | Administrator                                                                                                    | Page |
| <ul> <li>LTC-DEVDIS COV19: chronic care for developmentally disabled facilities</li> <li>LTC-ASST COV19: assisted living and/or residential care</li> <li>LTC-ASSIST COV19: Assisted Living Residence</li> <li>LTC-ASSIST COV19 - Assisted Living Residence</li> <li>LTC-DEVDIS - Longterm Care Facility for the De</li> <li>LTC-DEVDIS COV19 - Longterm Care Facility for the De</li> <li>LTC-SKILLNURS - Skilled Nursing Facility</li> <li>*Facility Type:</li> <li>LTC-SKILLNURS COV19 - Skilled Nursing Facility</li> <li>*Facility Type:</li> <li>LTC-SKILLNURS COV19 - Skilled Nursing Facility</li> <li>*Facility Type:</li> </ul> | No<br>NHSN Components<br>Select Components*<br>≥ Long Term Care Fac | International (Internet of the Contact Person  Copy from Facility Administrator  First Name*:  Last Name*:  Title:  Title:  Title: |                                         | Copy Address from Facility Address, Line 1: Ernor Stored Address Address, Line 2: Address, Line 3: City*: Ernor Name of City State*: City*: City*: Ci |      |
|                                                                                                    |                                                                     | ■ Back                                                                                                    |                                         | User ID":<br>Page 4 of 4<br>Submit                                                                                                    |      |

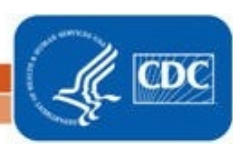

National Center for Emerging and Zoonotic Infectious Diseases

April 2020

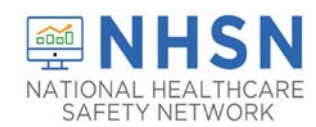

**4. Accept Agreement to Participate and Consent.** After successfully completing enrollment, the NHSN Facility Administrator and Component Primary Contact (if different) will receive an NHSN email with further instructions on how to electronically accept the NHSN Agreement to Participate and Consent

Congratulations! The Facility has been Enrolled.

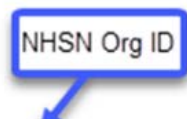

However your facility is not yet activated.

The enrollment for facility 'JE\_COVID-19 LTC LV1\_3' with tracking number 20300 has been completed. The facility admin and component primary contacts will receive an email with further instructions.

You may now exit the application. Or click here to enroll another facility.

 After receiving the email from NHSN, users will need to log in to <u>https://sams.cdc.gov</u> and follow the instructions to complete the NHSN Agreement to Participate and Consent

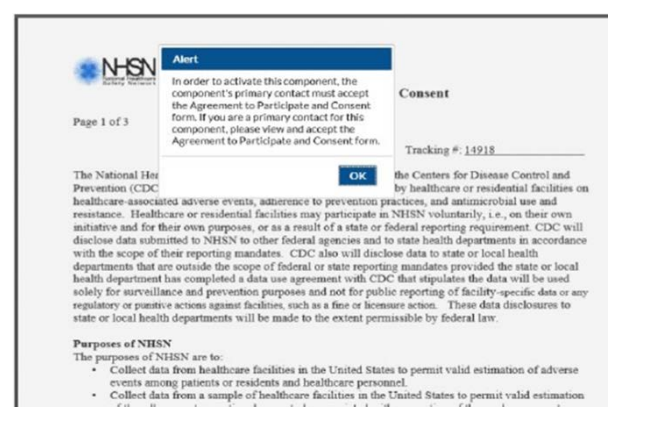

**Important Note:** If a temporary ID was used to complete NHSN enrollment, the facility must remember to enter the facility CCN into NHSN once full enrollment is complete. For CMS certified LTCFs with reporting mandates, a correct CCN is required for data to be submitted to CMS. Guidance for making edits to facility information, including updating/changing the CCN, can be found herehttps://www.cdc.gov/nhsn/pdfs/ltc/ccn-guidance-508.pdf

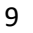

National Center for Emerging and Zonnotic Infectious Diseases Division of Healthcare Quality Promotion

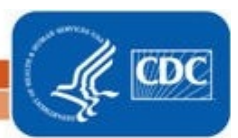